## "青岛球王"足球赛网上报名 系统操作说明

青岛运动汇信息科技有限公司

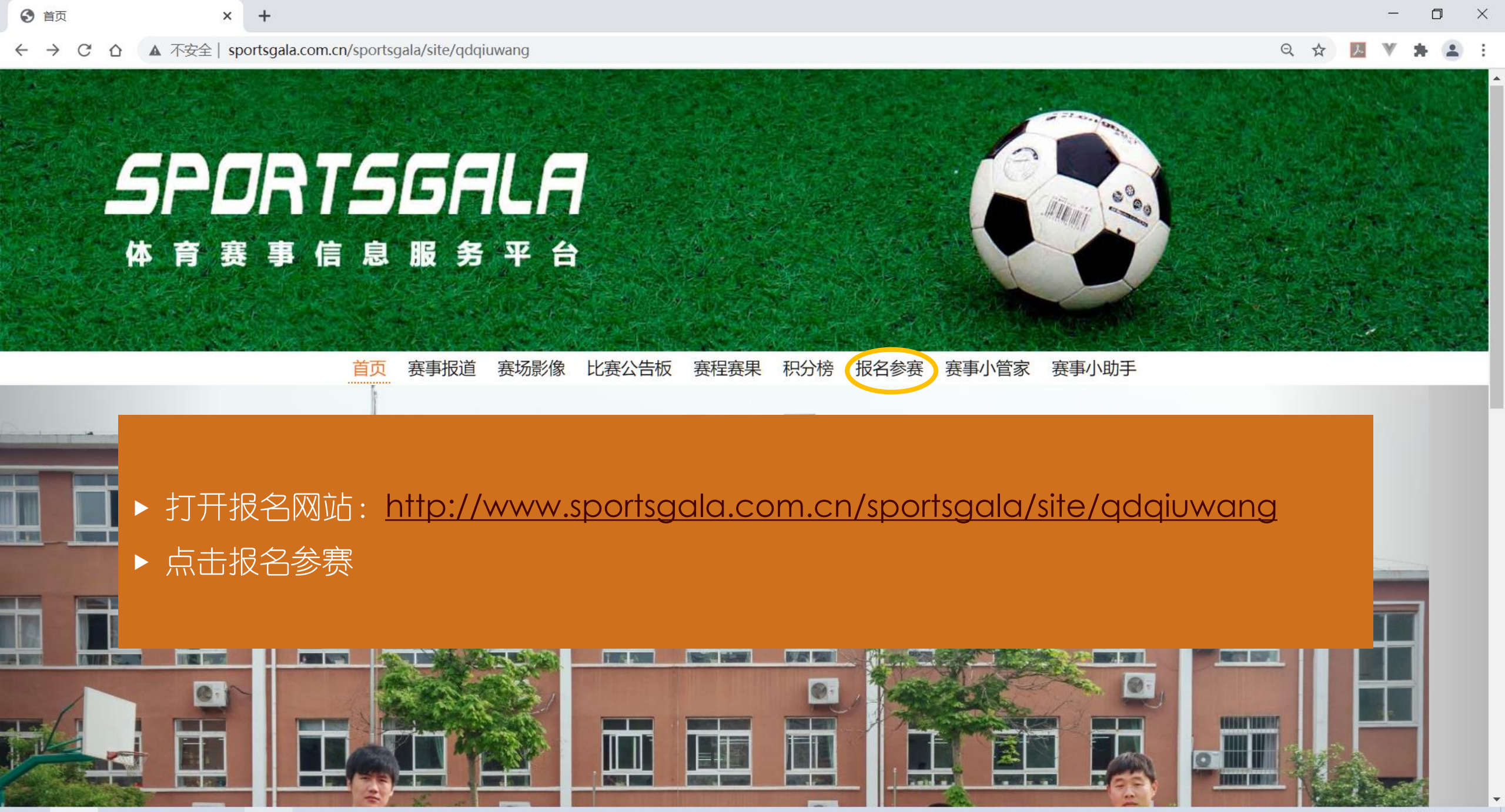

へ ভ ແ Ϥ× 英 2020/9/16

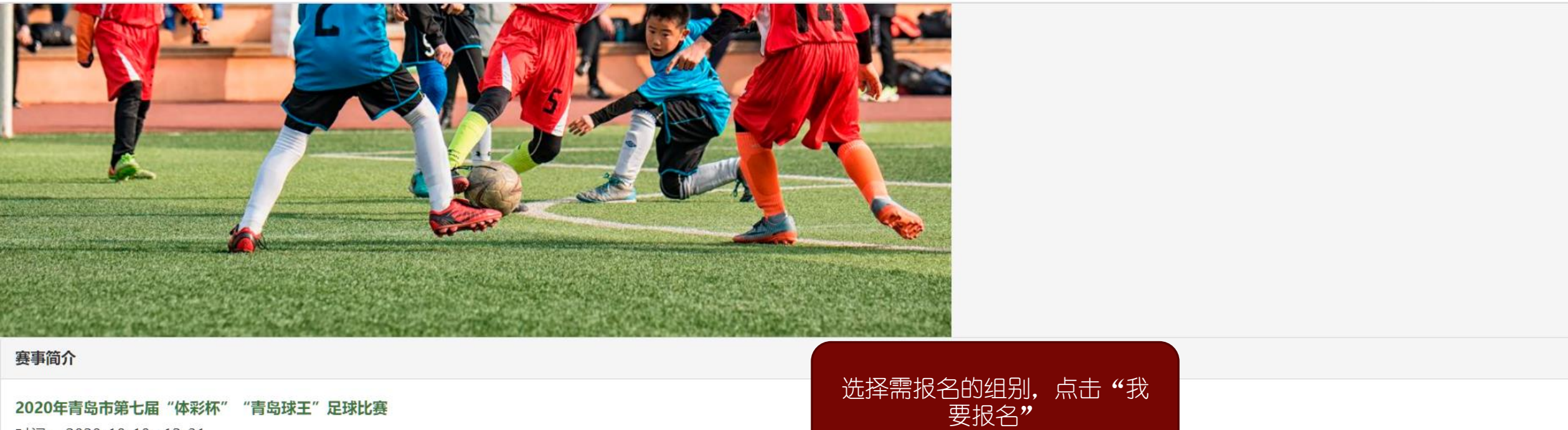

时间: 2020-10-10--12-31 地点: 待定

| 组别  | 操作   |
|-----|------|
| U15 | 我要报名 |
| U11 | 我要报名 |
| 成人组 | 我要报名 |

赛事说明

2020 年青岛市第七届"体彩杯""青岛球王"系列赛 五人制足球比赛规程

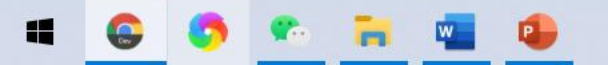

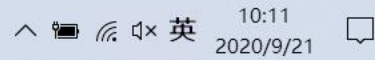

on Q ☆

J.

→ C A 不安全 sportsgala.com.cn/sportsgala/site/qdqiuwang/login

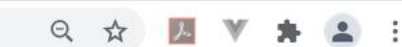

X

## SPORTSGALA 体育赛事信息服务平台

首页 赛事报道 赛场影像 比赛公告板 赛程赛果 积分榜 报名参赛 赛事小管家 赛事小助手

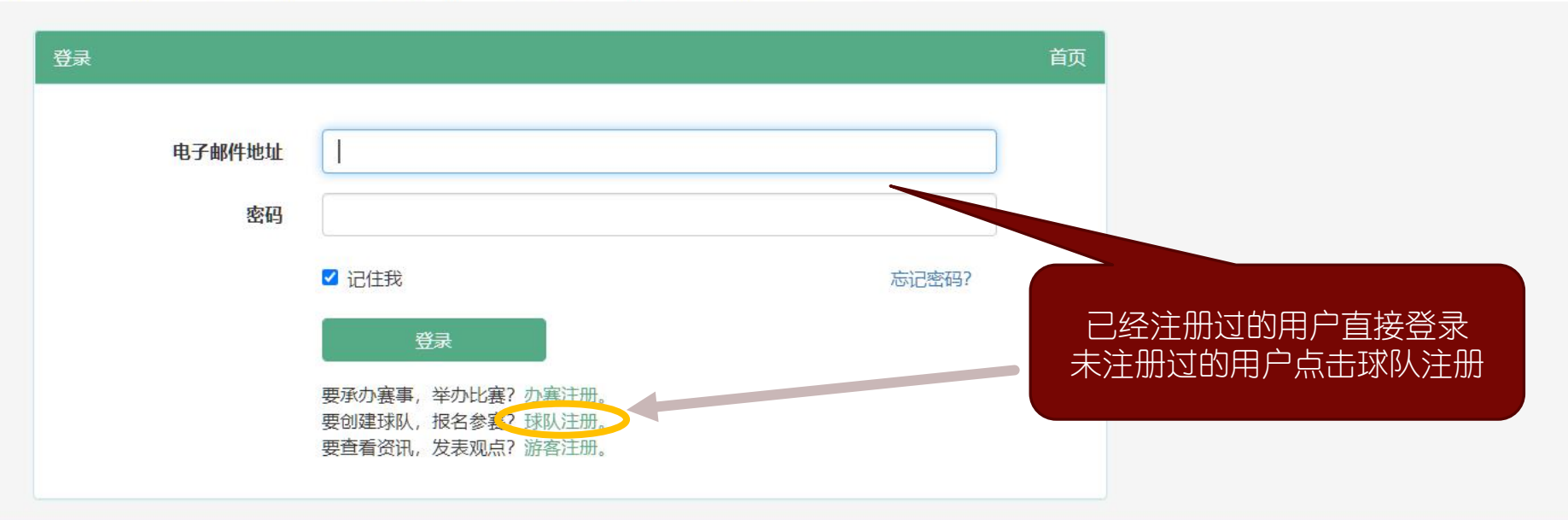

Copyright © 2016 青岛运动汇版权所有 备ICP备15035543号-2 【 《 》 》 [] 《 》 》 [] 《 》 》 [] 《 》 》 [] 《 》 中 13:56 2020/9/16 [] 2020/9/16

▲ 不安全 | sportsgala.com.cn/sportsgala/site/qdqiuwang/teamRegister  $\rightarrow$ C  $\hat{\mathbf{D}}$ 4

Q

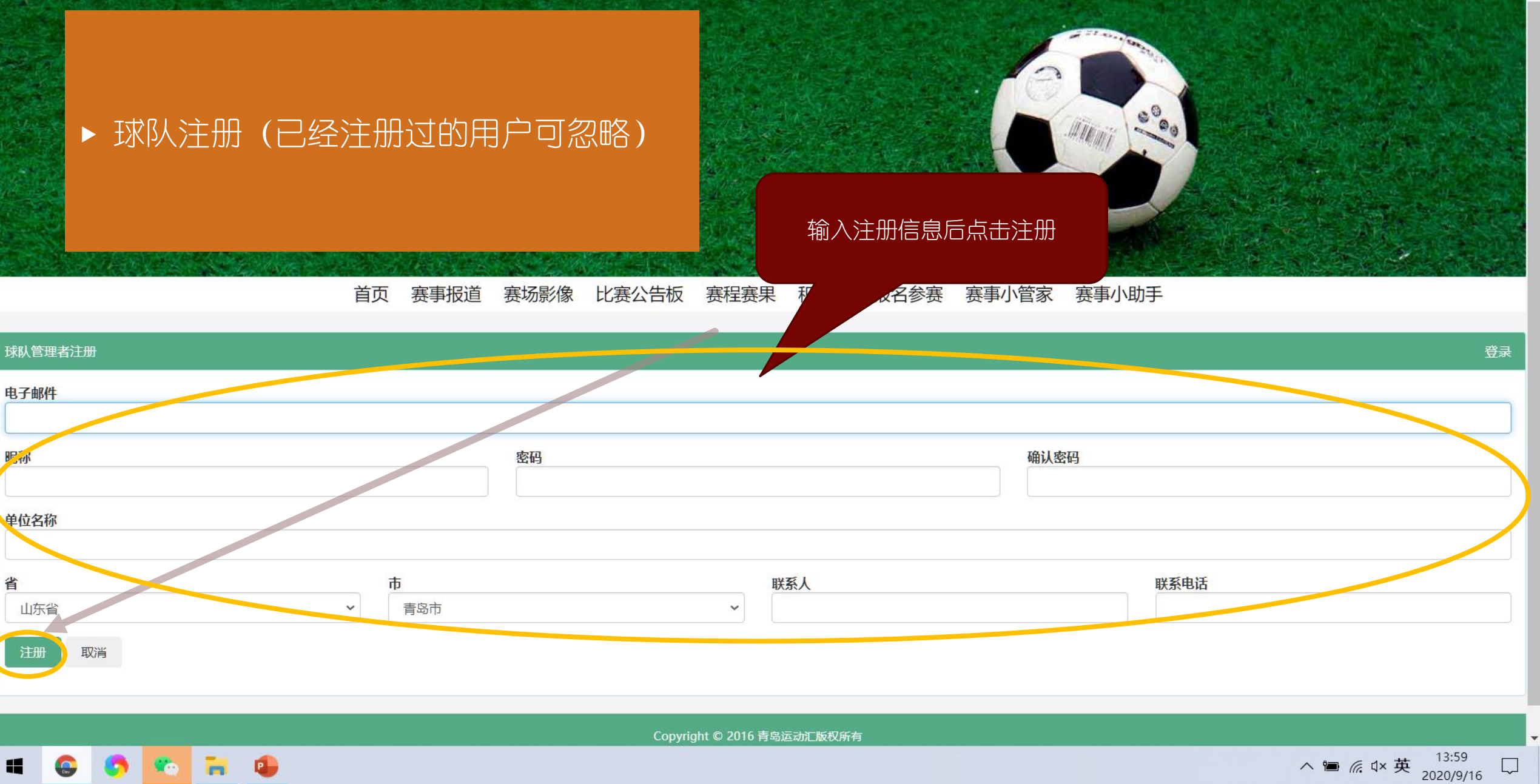

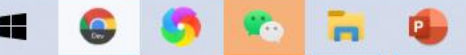

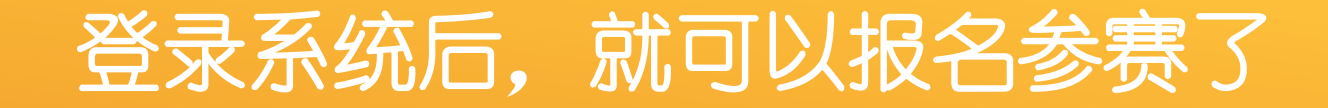

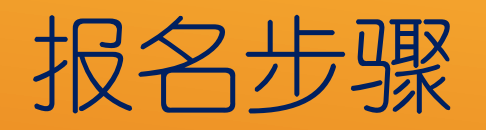

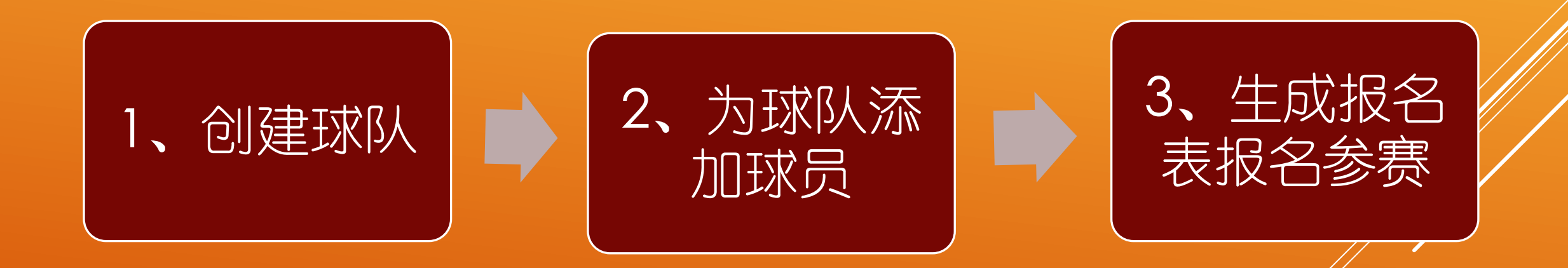

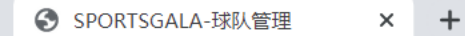

## ← → C △ ▲ 不安全 | sportsgala.com.cn/sportsgala/teammanage/team

- 0 ×

Q ☆ № ¥ ≗ :

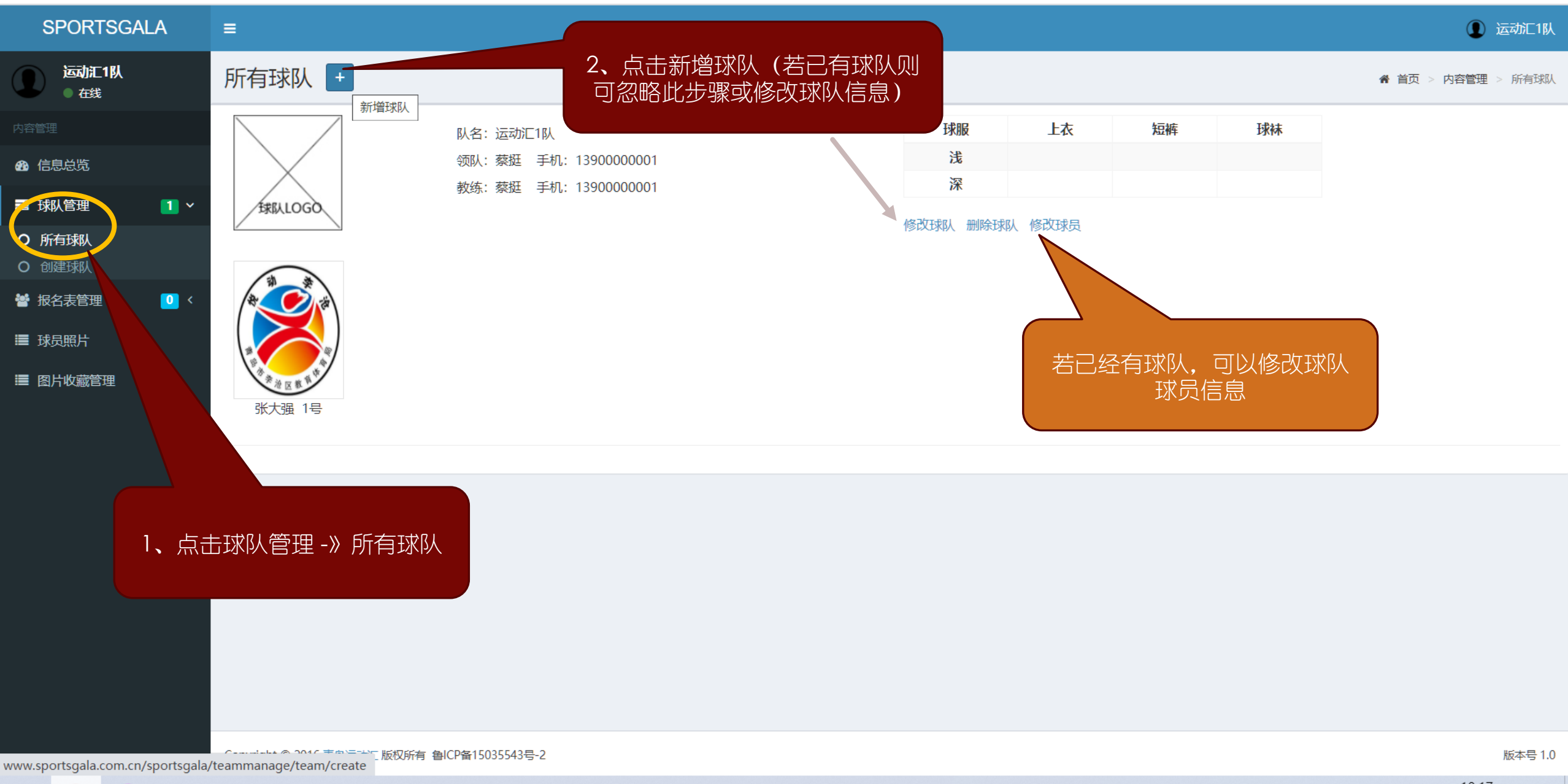

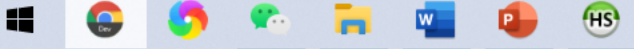

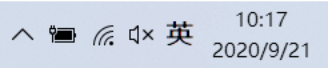

SPORTSGALA-球队管理 × + ← → C △ ▲ 不安全 | sportsgala.com.cn/sportsgala/teammanage/team/create Q 🕁 L 🟩 🗄  $\mathbf{v}$ \* SPORTSGALA ≡ ① 运动汇1队 运动汇1队 创建球队 ★ 首页 > 内容管理 > 创建球队 ● 在线 队名 运动汇2队 🙆 信息总览 领队姓名 王五 领队手机 13304285566 SPORTSGALA ■ 球队管理 1 ~ 教练姓名 Ξħ 教练手机 13304285566 球服 颜色 上衣 短裤 球袜 创建球队 浅 **0** < 白 白 白 矕 报名表管理 上传球队LOGO 深 红 红 ■ 球员照片 红 球队介绍 >> ■ 图片收藏管理 第一步、创建球队 >> 第二步、添加球员 >> 球队创建完成 ● 操作步骤: 填写球队信息后,点击下一步

Copyright © 2016 青岛运动汇 版权所有 鲁ICP备15035543号-2

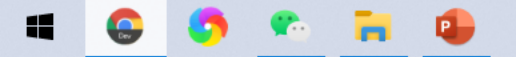

版本号 1.0

D

\_

 $\times$ 

| SPORTSGALA-球员                                          | × +                                              |                  |  |    |    |    |    |        | -      | D        | ×   |
|--------------------------------------------------------|--------------------------------------------------|------------------|--|----|----|----|----|--------|--------|----------|-----|
| $\leftarrow \rightarrow \bigcirc \bigcirc \land \land$ | 安全   sportsgala.com.cn/sportsgala/teammanage/tea | n/284/editPlayer |  |    |    |    |    | Q 🕁    | ⊁ ♥    | * 😩      | :   |
| SPORTSGALA                                             | ≡                                                |                  |  |    |    |    |    |        |        | ① 运动汇1   | 臥   |
| 适动汇1队                                                  | 球员                                               |                  |  |    |    |    |    | 骨 首页 > | 内容管理 > | 所有球队 > 5 | 梮   |
| 内容管理                                                   | <ul> <li>创建球队成功!</li> </ul>                      |                  |  |    |    |    |    |        |        |          |     |
| 🚯 信息总览                                                 |                                                  |                  |  |    |    |    |    |        |        |          |     |
| <b>当</b> 球队管理 2                                        | 、                                                |                  |  | 球服 | 上衣 | 短裤 | 球袜 |        |        |          |     |
| O 所有球队                                                 | 领队:王五 手机                                         | 13304285566      |  | 浅  | 白  | 白  | 白  |        |        |          |     |
| O 创建球队                                                 | 教练:王五 手机                                         | 13304285566      |  | 深  | 红  | 紅  | 红  |        |        |          |     |
| 嶜 报名表管理 👥 🚺                                            |                                                  |                  |  |    |    |    |    |        |        |          |     |
|                                                        |                                                  |                  |  |    |    |    |    |        |        |          |     |
| ■ 球页照斤                                                 |                                                  |                  |  |    |    |    |    |        |        |          |     |
| ■ 图片收藏管理                                               |                                                  |                  |  |    |    |    |    |        |        |          |     |
|                                                        |                                                  |                  |  |    |    |    |    |        |        |          |     |
| 球队创建后,点击+号,为球<br>队添加球员                                 |                                                  |                  |  |    |    |    |    |        |        |          |     |
| www.sportsgala.com.cn/sport                            | ala/teammanage/player/284/create                 |                  |  |    |    |    |    |        |        | 版本号      | 1.0 |

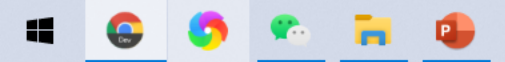

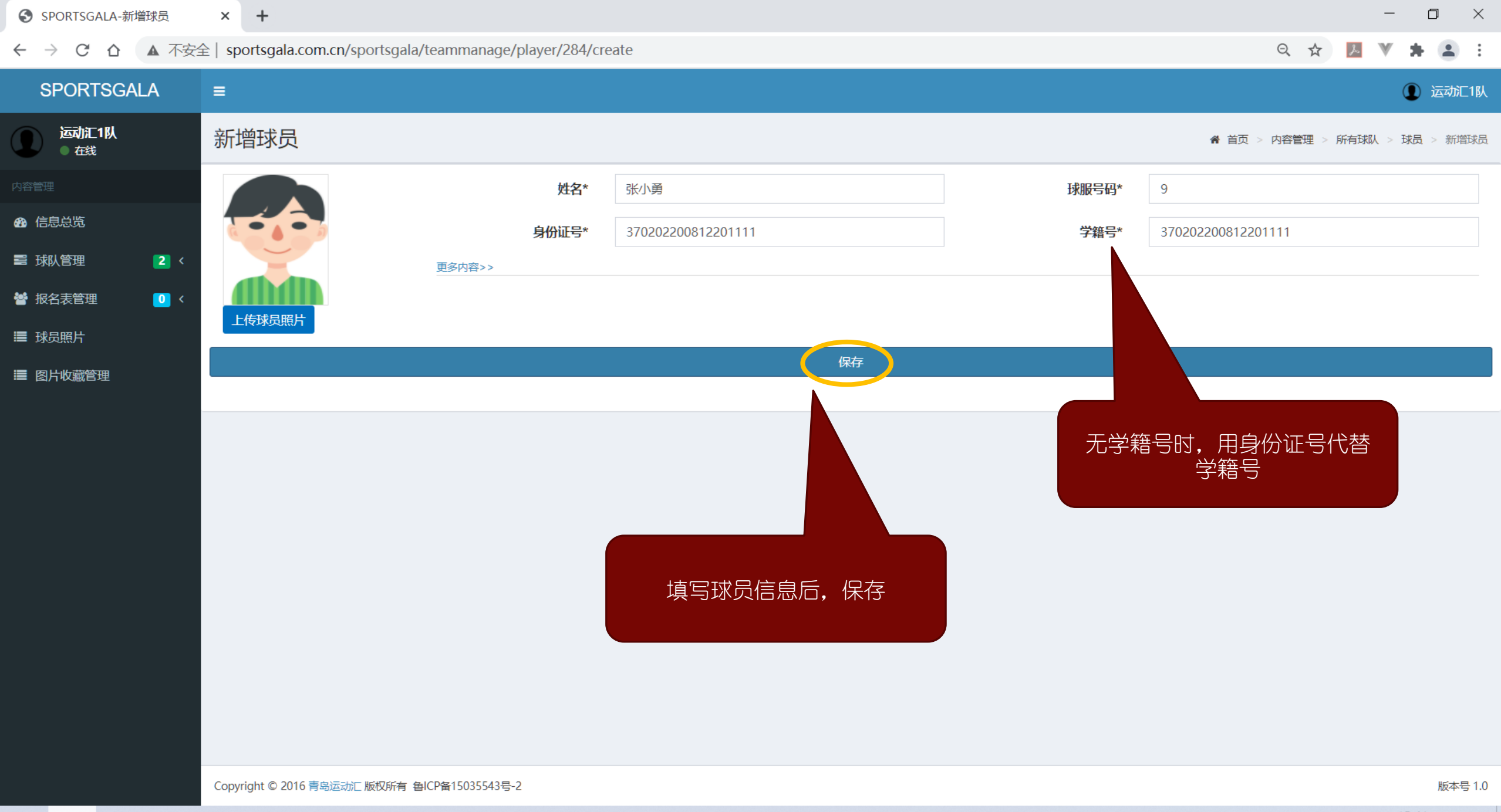

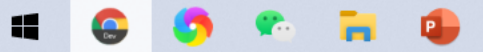

| SPORTSGALA-球员                              | × +                             |                                              |       |              |               |             |        |        |                 | -      | ٥                | ×        |
|--------------------------------------------|---------------------------------|----------------------------------------------|-------|--------------|---------------|-------------|--------|--------|-----------------|--------|------------------|----------|
| ← → C △ ▲ 不安                               | 全   sportsgala.com.cn/sportsgal | a/teammanage/team/284/editP                  | layer |              |               |             |        |        | Q 🕁             | J. V   | * 2              | <b>1</b> |
| SPORTSGALA                                 | =                               |                                              |       |              |               |             |        |        |                 |        | 1 jāž            | が亡1队     |
| <b>运动汇1队</b><br>• 在线                       | 球员                              |                                              |       |              |               |             |        |        | ለ 首页 >          | 内容管理 > | 所有球队             | > 球员     |
| 内容管理                                       | <ul> <li>新增球员成功!</li> </ul>     |                                              |       |              |               |             |        |        |                 |        |                  |          |
| <b>88</b> 信息总览                             |                                 |                                              |       |              |               |             |        |        |                 |        |                  |          |
| ■ 球队管理                                     |                                 | 队名:运动汇2队                                     |       |              | 球服            | 上衣          | 短裤     | 球袜     |                 |        |                  |          |
| <ul> <li>○ 所有球队</li> <li>○ 创建球队</li> </ul> |                                 | 领队:王五 手机: 1330428556<br>教练:王五 手机: 1330428556 | 56    |              | 浅深            | 日<br>红      | 日<br>红 | 日<br>红 |                 |        |                  |          |
| 督报名表管理 0                                   | SPURISGALA                      |                                              |       |              |               |             |        |        |                 |        |                  |          |
| ■ 球员照片                                     |                                 |                                              |       |              |               |             |        |        |                 |        |                  |          |
| ■ 图片收藏管理                                   |                                 |                                              |       |              |               |             |        |        |                 |        |                  |          |
|                                            | K小勇 9号                          | 修改<br>開除<br>小龙 10号                           | H     |              |               |             |        |        |                 |        |                  |          |
| 球员信息有误时,<br>以修改或删除                         | 可                               |                                              |       | 继续增加其<br>报名参 | 其他球员,<br>赛球员添 | 直到所有<br>加完毕 |        |        |                 |        |                  |          |
| www.sportsgala.com.cn/sportsgala           | A/teammanage/player/284/create  | 鲁ICP备15035543号-2                             |       |              |               |             |        |        |                 |        | 版                | 本号 1.0   |
| = 🕒 💿 💌                                    |                                 |                                              |       |              |               |             |        |        | ∧ 🖷 <i>(</i> (, | ⊄×英 20 | 15:52<br>20/9/21 |          |

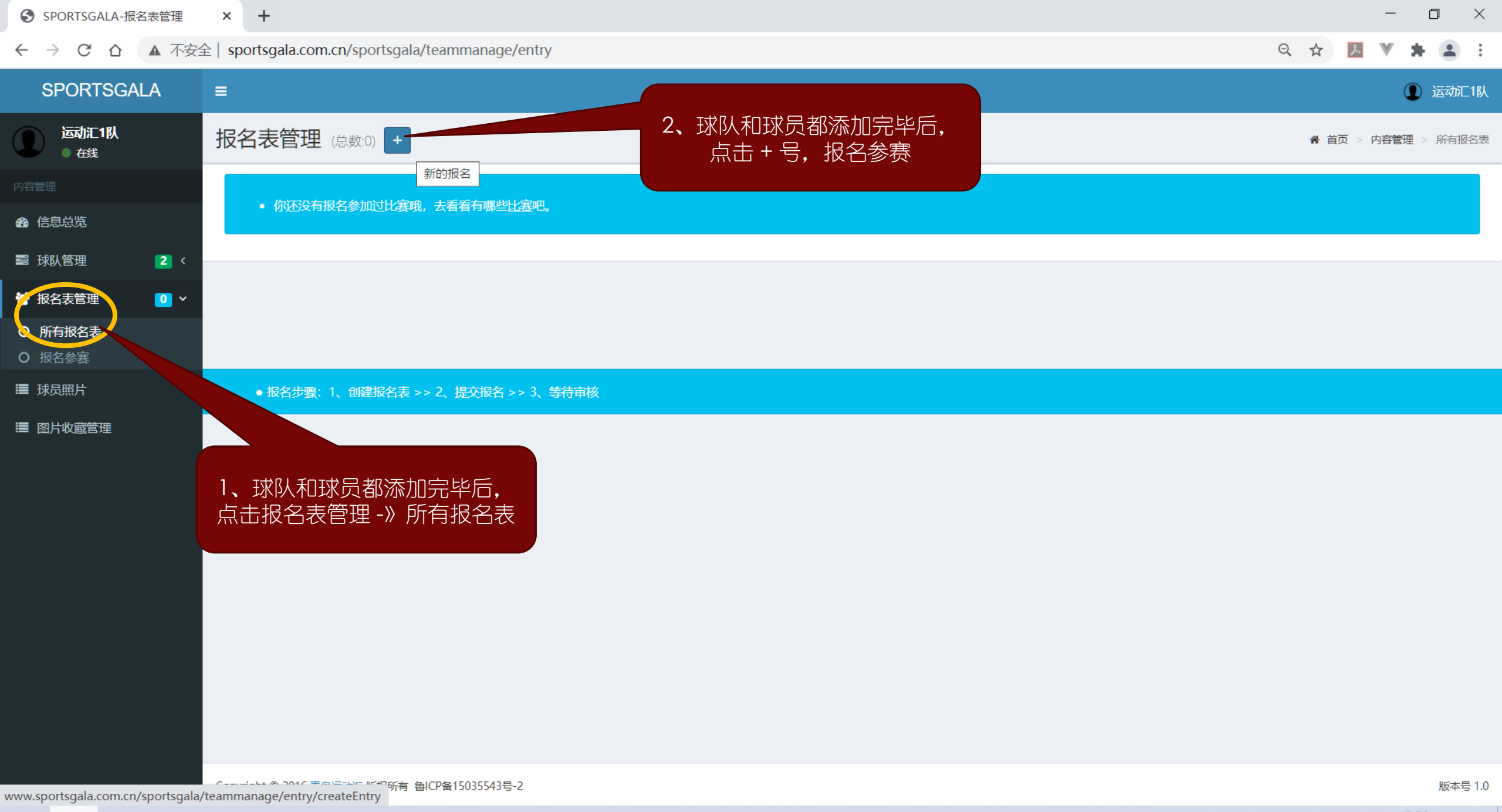

📫 🔒 🤒 🧌 📜

へ ■ 🧖 Ϥ× 英 15:53 2020/9/21

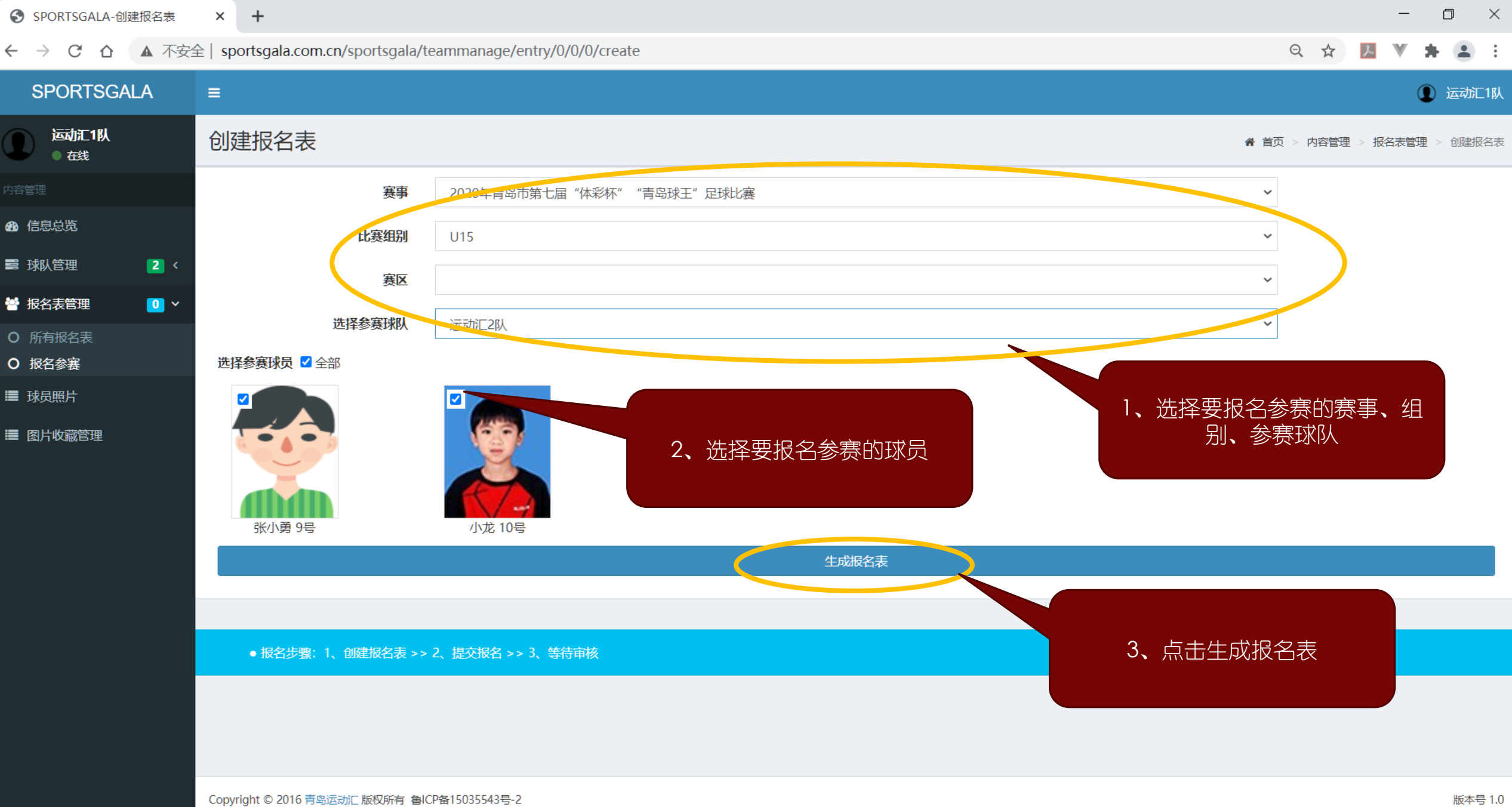

• 

 $\Box$ 

へ ভ 🧖 Ϥ× 英 2020/9/21

P

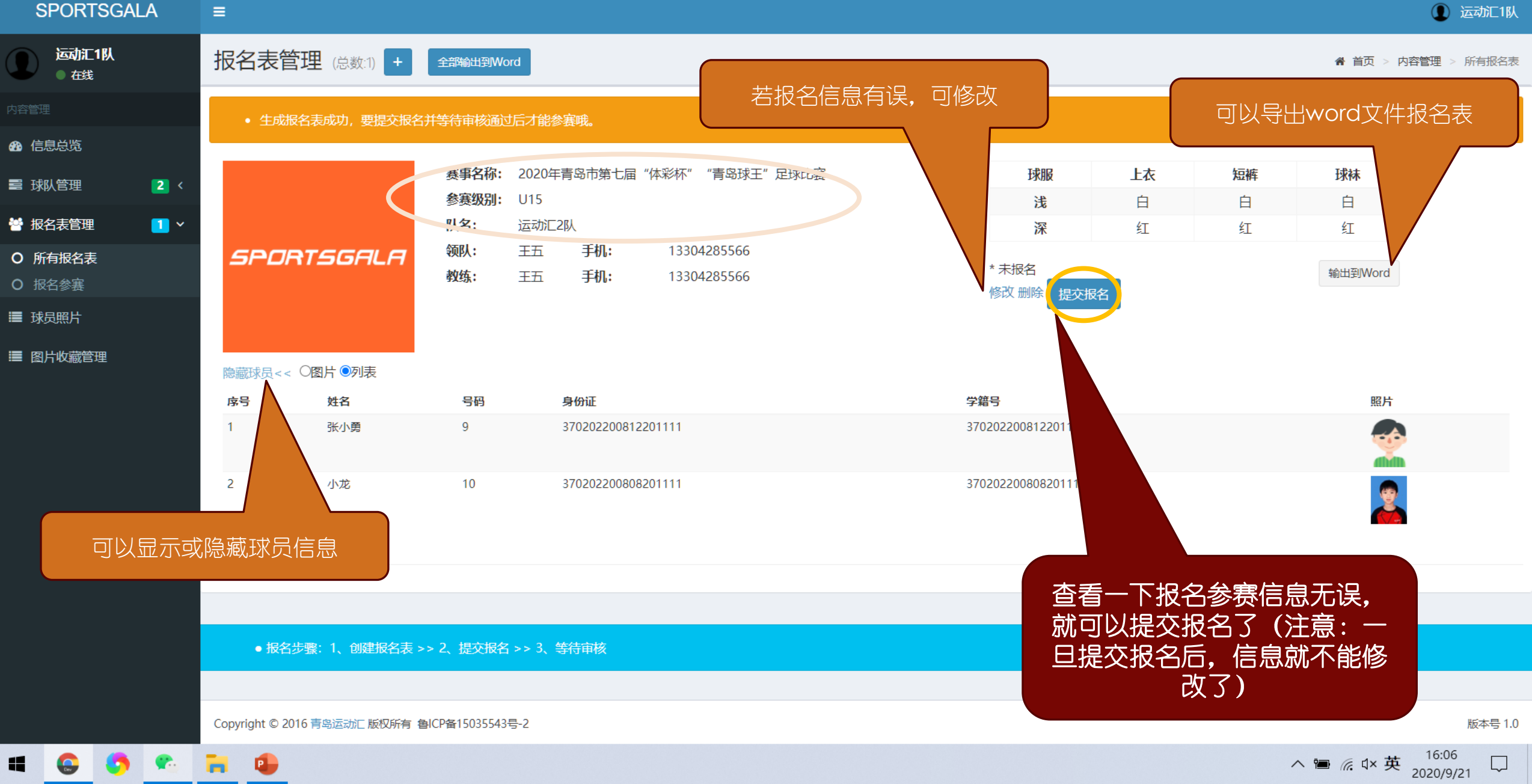

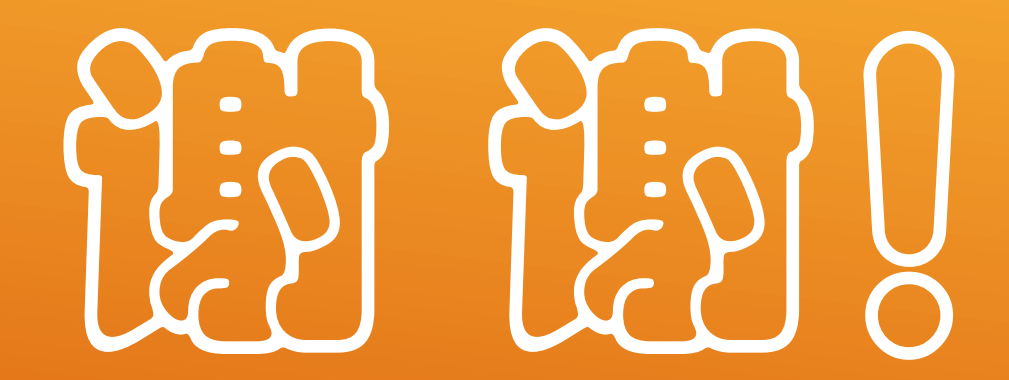